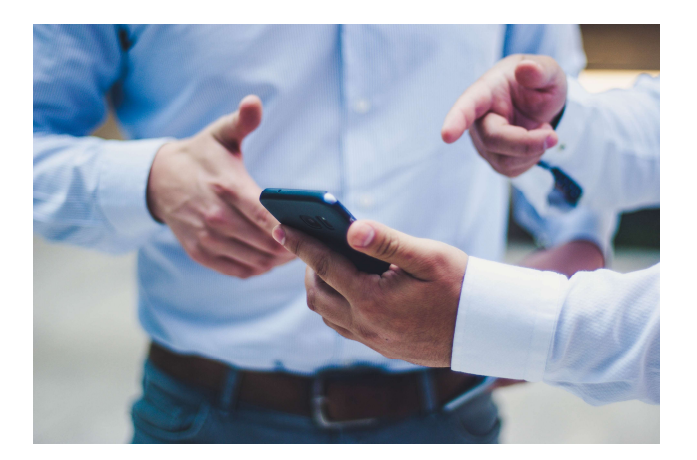

# PENGADILAN AGAMA BANJARNEGARA MOBILE

Manual Book

# ABSTRAK

Petunjuk Pemakaian Aplikasi Pengadilan Agama Banjarnegara Mobile

Disusun Oleh: Tim IT Pengadilan Agama Banjarnegara

#### PETUNJUK PEMAKAIAN

#### APLIKASI PENGADILAN AGAMA BANJARNEGARA MOBILE

Aplikasi Pengadilan Agama Banjarnegara mempunyai fitur untuk mengetahui Prosedur Berperkara, Pendaftaran Perkara Online, Informasi Perkara, Jadwal Sidang, Penghitungan Estimasi Biaya Perkara, Informasi dan Pengambilan Akta Cerai, Statistik Perkara, LANDIPA (tautan inovasi milik PTA Semarang), Hubungi Kami.

#### A. Cara untuk Mengetahui Prosedur Berperkara dan Syarat Pendaftaran

Buka Menu Prosedur Berperkara dan selanjutnya akan ada sub menu Prosedur Berperkara dan Syarat Pendaftaran

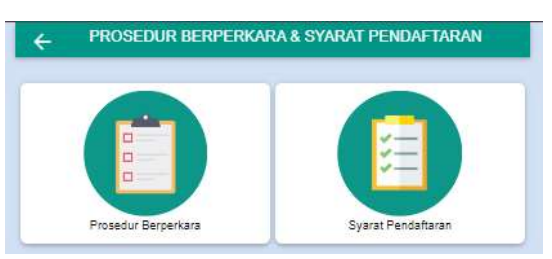

Apabila ingin mengetahui bagaimana prosedur untuk berperkara sesuai jenis perkara maka pilih sub menu Prosedur Berperkara. Setelah sub menu tersebut dipih akan tampil informasi Prosedur Pendaftaran Perkara dan Prosedur Penyelesaian Perkara untuk perkara di tingkat pertama, banding, kasasi, PK, verzet, dan gugatan sederhana.

| PROSEDUR BERPERKARA                                                      |   |
|--------------------------------------------------------------------------|---|
| PROSEDUR PENDAFTARAN PERKARA                                             |   |
| 01. PROSEDUR PENDAFTARAN PERKARA TINGKAT PERTAMA<br>(GUGATAN/PERMOHONAN) | + |
| 02. PROSEDUR PENDAFTARAN PERKARA BANDING                                 | ÷ |
| 03. PROSEDUR PENDAFTARAN PERKARA KASASI                                  | ÷ |
| 04. PROSEDUR PENDAFTARAN PERKARA PENINJAUAN KEMBALI                      | + |
| 05. PROSEDUR PENDAFTARAN VERZET / PERLAWANAN                             | + |
| 06. PROSEDUR PENDAFTARAN GUGATAN SEDERHANA                               | + |
| PROSEDUR PENYELESAIAN PERKARA                                            |   |
| 01. PROSEDUR PENYELESAIAN PERKARA CERAI GUGAT                            | + |
| 02. PROSEDUR PENYELESAIAN PERKARA CERAI TALAK                            | ł |
| 03. PROSEDUR PENYELESAIAN PERKARA GUGATAN LAIN                           | * |
| 04. PROSEDUR PENYELESAIAN PERKARA GUGATAN SEDERHANA                      | + |
| 05. PROSEDUR PENYELESAIAN PERKARA BANDING                                | ÷ |
| 06. PROSEDUR PENYELESAIAN PERKARA KASASI                                 | ÷ |
| 07 DEOSEDI ID DENVEL EGALAN DEDKADA DENIN IAI JAN VEMBALI                | + |

Apabila ingin mengetahui informasi persyaratan dokumen apa saja yang dibutuhkan untuk mendaftarkan perkara sesuai dengan jenis perkara yang hendak didaftarkan silakan pilih Sub Menu Syarat Berperkara. Setelah menu tersebut dipilih akan muncul persyaratan dokumen pendaftara untuk seluruh jenis perkara dari perceraian, dispensasi kawin, waris dan lain-lain.

| PERSYARATAN PENDAFTARAN                    |   |
|--------------------------------------------|---|
| SYARAT PENGAJUAN CERAI GUGAT / CERAI TALAK | + |
| SYARAT PENGAJUAN DISPENSASI NIKAH          | , |
| SYARAT PENGAJUAN PERMOHONAN POLIGAMI       | • |
| SYARAT PERMOHONAN PENETAPAN WARIS          | • |
| SYARAT PERMOHONAN PERWALIAN                | ÷ |
| SYARAT PERMOHONAN WALI ADHOL               | + |
| SYARAT PERMOHONAN PENGANGKATAN ANAK        | + |
| SYARAT PERMOHONAN ISBAT NIKAH              | • |
| SYARAT GUGATAN HARTA BERSAMA GONO-GINI     | • |
| SYARAT GUGATAN WARIS                       | + |
| SYARAT PERMOHONAN PEMBATALAN NIKAH         | • |
| SYARAT PERMOHONAN PERUBAHAN DATA/IDENTITAS | , |
| SYARAT PERMOHONAN ASAL USUL ANAK           | + |
| GUGATAN SEDERHANA                          | • |
| LAIN-LAIN                                  | + |

| ÷             | PERSYARATAN PENDAFTARAN                                                                                  | 4                   |
|---------------|----------------------------------------------------------------------------------------------------|---------------------|
| SYARAT PEN    | GAJUAN CERAI GUGAT / CERAI TALAK                                                                         | -                   |
| 1. Surat gug  | atan sebanyak θ rangkap beserta salinan digital (so<br>Mord. Salinan digital disimpan pada media CD atau | ftcopy) dalam forma |
| 2. Fotokopi k | (TP Penggugat yang masih berlaku sebanyak 1 lem<br>n distembel per                                       | nbar bermeterai Rp. |
| 3. Fotokopi E | Suku Nikah / Duplikat Kutipan Akta Nikah Pengguga                                                        | it sebanyak 1 lemba |
| 4 Izin Rimni  | i Rp. 10.000 dan distempel pos.                                                                          | ASN/TNI/Polri       |
| 5. Membaya    | r panjar biaya perkara.                                                                                  |                     |
| SYARAT PEN    | GAJUAN DISPENSASI NIKAH                                                                                  | +                   |
| SYARAT PEN    | GAJUAN PERMOHONAN POLIGAMI                                                                               | +                   |
| SYARAT PER    | MOHONAN PENETAPAN WARIS                                                                                  | +                   |
| SYARAT PER    | MOHONAN PERWALIAN                                                                                        | +                   |
| SYARAT PER    | MOHONAN WALI ADHOL                                                                                       | +                   |
| SYARAT PER    | MOHONAN PENGANGKATAN ANAK                                                                                | +                   |
| SYARAT PER    | MOHONAN ISBAT NIKAH                                                                                      | +                   |
| SYARAT GUG    | ATAN HARTA BERSAMA GONO-GINI                                                                             | +                   |
| SYARAT GUG    | ATAN WARIS                                                                                               | +                   |
| SYARAT PER    | MOHONAN PEMBATALAN NIKAH                                                                                 | +                   |
| SYARAT PER    |                                                                                                    |                     |

#### B. Cara untuk Mengakses Pendaftaran Perkara Online

Buka <u>Menu Pendaftaran Online</u> dan selanjutnya akan ada sub menu Prosedur Berperkara dan Syarat Pendaftaran. Terdapat 3 sub menu yang merupakan satu rangkaian untuk melaksanakan proses pendaftaran perkara secara online yaitu Sub Menu Gugatan Mandiri, Sub Menu Pendaftaran Akun e-Court non Advokat dan Sub Menu E-Court Mahkamah Agung.

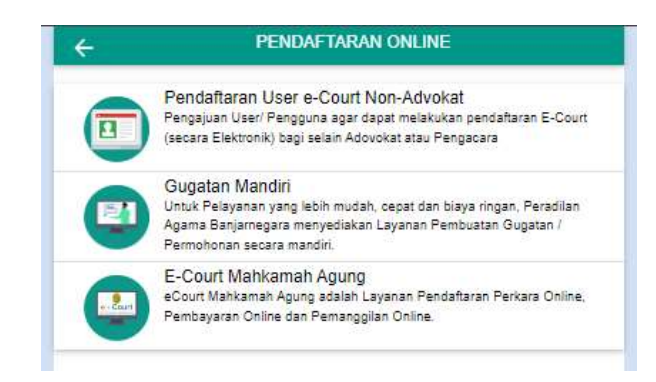

Prosedur pendaftaran perkara secara online dimulai dari membuat gugatan terlebih dahulu melalui Sub Menu Gugatan Mandiri yang merupakan tautan ke website gugatan mandiri Badilag. Apabila telah selesai membuat surat gugatan dilanjutkan dengan membuat akun e-Court melalui <u>Sub Menu</u> <u>Pendaftaran Akun e-Court non Advokat</u>. Sesuai dengan ketentuan yang ada bahwa setiap pendaftar perkara melalui e-Court selain advokat terlebih dahulu harus mendaftarkan akun di Pengadilan yang dituju. Silakan ikut prosedur yang ada di Menu tersebut sampai dengan mendapatkan akun e-Court berupa username dan password yang dikirim melalui email. Setelah mendapatkan akun maka langkah selanjutnya adalah mendaftarkan melalui <u>Sub Menu E-Court Mahkamah Agung</u>, yaitu tautan menuju halaman E-Court Mahkamah Agung.

#### C. Cara Mengakses Informasi Perkara

Apabila akan mengakses informasi perkara maka Menu yang dipilih adalah <u>Menu Informasi Perkara</u>. Masukkan nomor perkara yang akan dicari informasinya dan selanjutkan akan tertampil informasi data umum perkara berupa nomor, tanggal pendaftaran, jenis perkara, status perkara, nomor Akta Cerai, tanggal Akta Cerai, status putusan, tanggal putusan, informasi persidangan dan biaya perkara.

| Table in the second second |                                                                                              |
|----------------------------|----------------------------------------------------------------------------------------------|
| Agama Banjar               | oatkan informasi terhadap perkara yang sudah diregister pada Pengadilar<br>megara silahkan : |
| 1. Isikan n                | nomor, pilih kode (Pdt.G, Pdt.P, Pdt.G.S) dan pilih tahun perkara.                           |
| 2. Apabila                 | nomor perkara sudah sesuai, silahkan klik Proses                                             |
|                            |                                                                                              |
|                            | / Pdt.G 🗸 / 2023 🗸 / PA.Ba                                                                   |
|                            | Proses                                                                                       |
|                            | A Martine Contraction                                                                        |
|                            |                                                                                              |
|                            |                                                                                              |
|                            |                                                                                              |
|                            |                                                                                              |
|                            |                                                                                              |
|                            |                                                                                              |
|                            |                                                                                              |
|                            |                                                                                              |
|                            |                                                                                              |
|                            |                                                                                              |
|                            |                                                                                              |
|                            |                                                                                              |
|                            |                                                                                              |
|                            |                                                                                              |
|                            |                                                                                              |
|                            |                                                                                              |
|                            |                                                                                              |
|                            |                                                                                              |
|                            |                                                                                              |
|                            |                                                                                              |
|                            |                                                                                              |
|                            |                                                                                              |
|                            |                                                                                              |
|                            |                                                                                              |
|                            |                                                                                              |

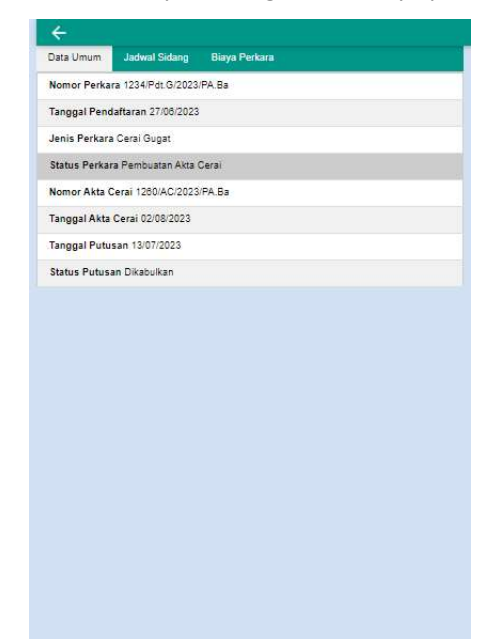

| - <del></del>                                                                                 | ÷                                                                             |
|-----------------------------------------------------------------------------------------------|-------------------------------------------------------------------------------|
| Data Umum Jadwal Sidang Biaya Perkara                                                         | Data Umum Jadwal Sidang Biaya Perkara                                         |
| Waktu 06/07/2023   Jam 09:64:00                                                               | Penerimaan Pengeluaran Sisa Panjar<br>Rp. 855.000 Rp. 855.000 Rp. 0           |
| Agenda SIDANG PERTAMA                                                                         | Panjar Biaya Perkara<br>Tanggal 27/06/2023 855.000                            |
| Waktu 13/07/2023   Jam 10/47/00<br>Lokasi Ruang Sidang 2<br>Agenda Pemanggilan Pihak Tergugat | Bisya Pendaftaran/PNBP<br>Tanggal 27/08/2023 (30.000)                         |
|                                                                                               | Biaya Pemberkasan/ATK<br>Tanggal 27/08/2023. (75.000)                         |
|                                                                                               | Biaya Panggilan Tergugat<br>Tanggal 03/07/2023 (100.000)                      |
|                                                                                               | PNBP Relaas Panggilan Pertama Kepada Tergugat<br>Tanggal 03/07/2023 (10.000)  |
|                                                                                               | Biaya Panggilan Penggugat<br>Tanggal 03/07/2023 (100.000)                     |
|                                                                                               | PNBP Relaas Panggilan Pertama Kepada Penggugat<br>Tanggal 03/07/2023 (10.000) |
|                                                                                               | Biaya Panggilan Tergugat<br>Tanggal 07/07/2023 (100.000)                      |
|                                                                                               | Meteral<br>Tanggal 13/07/2023 (10.000)                                        |
|                                                                                               | Redaksi<br>Tanggal 13/07/2023 (10.000)                                        |
|                                                                                               | Pengembalian Sisa Panjar<br>Tanggal 13/07/2023 (300.000)                      |
|                                                                                               | Biaya Pemberitahuan Te<br>Tanggal 18/07/2023 (100.000)                        |
|                                                                                               | PNBP Relaas Pemberitahuan Putusan Kepada T<br>Tanggal 18107/2023 (10.000)     |
|                                                                                               |                                                                               |

## D. Cara Mengakses Jadwal Sidang

Masyarakat dapat mengakses jadwal sidang berdasarkan tanggal maupun berdasarkan nomor perkara pada <u>Menu Jadwal Sidang</u>. Apabila ingin mencari jadwal sidang untuk nomor perkara tertentu silakan pilih tab Nomor Perkara dan masukkan nomor perkara yang dicari jadwalnya. Apabila akan mencari jadwal sidang per hari silakan pilih tab Berdasarkan Tanggal dan masukkan tanggal sidang yang dicari.

| Derdasarkan Tanggal Norror Perkara   Untuk mendapatkan informasi jadival sidang   silahkan isikan Norror Perkara dan pilih Cek   1234 / Pet G → / 2023 → / PA Ba   Cok   Jadival Sidang Norror Perkara 1234/Pdt G2023/PA Ba   Kamia, 6 Juli 2023   Jan 09 54 00   Lokasi Ruang Sidang 2   Agenda SiDAKS PERTAMA   Kamia, 13 Juli 2023   Jam 100 00   Lokasi Ruang Sidang 1   Agenda Reprint Pinka Tergujat   1227/Pdt G2023/PA LB   Jam 00 54 00   Lokasi Ruang Sidang 1   Agenda Reprint Pinka Tergujat   1228/Pdt G2023/PA LB   Jam 00 50 00   Lokasi Ruang Sidang 1   Agenda Reprint Sidang 1   Jam 00 50 00   Lokasi Ruang Sidang 1   Agenda Permanggilan Pinka Tergujat   1228/Pdt G2023/PA LB   Jam 00 50 00   Lokasi Ruang Sidang 1   Agenda Pertamagilan Pinka Tergujat   1228/Pdt G2023/PA LB   Jam 00 50 00   Lokasi Ruang Sidang 1   Agenda Pertamagilan Pinka Tergujat                                                                                                    | ← JADWAL SIDANG                                                                                                    | ← JADWAL SIDANG                                                                                                    |
|----------------------------------------------------------------------------------------------------|----------------------------------------------------------------------------------------------------|----------------------------------------------------------------------------------------------------|
| Untuk mendapatkan informasi jadvial sidang   silahkan isikan Nomor Perkara dan plih Cek   I234 / Pet G / 2023 / PA.Ba   Ock   Jadvial Sidang Nomor Perkara 1234/Pdt G/2023/PA.Ba   Kamis, 6.Juli 2023   Jam 0554001 Lokasi Ruang Sidang 2   Agenda SiDANG PERTAMA   Kamis, 10.Juli 2023   Jam 0545001 Lokasi Ruang Sidang 2   Agenda SiDANG PERTAMA   Barin 0.4700 Lokasi Ruang Sidang 1   Jaron 0508.00 Lokasi Ruang Sidang 1   Jaron 0508.00 Lokasi Ruang Sidang 1   Jaron 0508.00 Lokasi Ruang Sidang 1   Jaron 0508.00 Lokasi Ruang Sidang 1   Jaron 0508.00 Lokasi Ruang Sidang 1   Jaron 0508.00 Lokasi Ruang Sidang 1   Jaron 0508.00 Lokasi Ruang Sidang 1   Jaron 0508.00 Lokasi Ruang Sidang 1   Jaron 0508.00 Lokasi Ruang Sidang 1   Jaron 0508.00 Lokasi Ruang Sidang 1   Jaron 051500 Lokasi Ruang Sidang 1   Jaron 051500 Lokasi Ruang Sidang 1   Jaron 051500 Lokasi Ruang Sidang 1   Jaron 051500 Lokasi Ruang Sidang 1   Jaron 051500 Lokasi Ruang Sidang 1   Jaron 051500 Lokasi Ruang Sidang 1   Jaron 051500 Lokasi Ruang Sidang 1   Jaron 051500 Lokasi Ruang Sidang 1 <td< th=""><th>Berdasarkan Tanggal Nomor Perkara</th><th>Berdasarkan Tanggal Nomor Perkara</th></td<> | Berdasarkan Tanggal Nomor Perkara                                                                                                 | Berdasarkan Tanggal Nomor Perkara                                                                                      |
| Jadival Sidang Nomor Perkara 1234/Pdt G2023/PA.Ba<br>Kamis, 6 Juli 2023<br>Jam 05 500   Lokas Ruang Sidang 2<br>Agenda SIDANG PERTAMA<br>Kamis, 13 Juli 2023<br>Jam 104 700   Lokas Ruang Sidang 1<br>Agenda Pemanggilan Pihak Tergugat<br>Jam 104 700   Lokas Ruang Sidang 1<br>Agenda Pemanggilan Pihak Tergugat<br>Jam 005 100   Lokas Ruang Sidang 1<br>Agenda SIDANG PERTAMA<br>1220 Pdt G2023/PA.Ba<br>Jam 009 500   Lokas Ruang Sidang 1<br>Agenda SIDANG PERTAMA<br>1220 Pdt G2023/PA.Ba<br>Jam 009 5100   Lokas Ruang Sidang 1<br>Agenda SIDANG PERTAMA                                                                                                    | Untuk mendapatikan informasi jadwal sidang<br>silahkan isikan Nomor Perkara dan pilih Cek<br>1234 / Pdt.G / / 2023 / PA.Ba<br>Cek | Untuk mendapatkan informasi jadwal sidang<br>silahkan pilih tanggal<br>10/07/2023<br>Jadwal Sidang Kamis, 13 Juli 2023 |
| Agenda SiDANG PERTAMA<br>Agenda SiDANG PERTAMA<br>Kamis, 13 Juli 2023<br>Jam 10.4700   Lokasi Ruang Sidang 2<br>Agenda Pemanggilan Pihak Tergugat<br>Agenda SiDANG PERTAMA<br>1280/PdtG/2023/PA.Ba<br>Jam 03:100   Lokasi Ruang Sidang 1<br>Agenda SiDANG PERTAMA<br>1282/PdtG/2023/PA.Ba<br>Jam 03:100   Lokasi Ruang Sidang 1<br>Agenda SiDANG PERTAMA<br>1282/PdtG/2023/PA.Ba<br>Jam 03:100   Lokasi Ruang Sidang 1<br>Agenda SiDANG PERTAMA<br>1282/PdtG/2023/PA.Ba<br>Jam 03:100   Lokasi Ruang Sidang 1<br>Agenda SiDANG PERTAMA                                                                                                    | Jadwal Sidang Nomor Perkara 1234/Pdt.G/2023/PA.Ba<br>Kamis, 6 Juli 2023                                                           | 668i/dt.G/2023;PA.Ba<br>Jam 14:00:00   Lokesi Ruang Sidang 1<br>Agenda Replik dan jawaban rekonvensi                   |
| Jam 10.47.00   Lokasi Ruang Sidang 2   Agenda Pemanggilan Pihak Tergupat   1200/Pdt.G/2023/PA.Ba   Jam 00:05:00   Lokasi Ruang Sidang 1   Agenda SiDANG PERTAMA   1280/Pdt.G/2023/PA.Ba   Jam 00:31:00   Lokasi Ruang Sidang 1   Agenda SiDANG PERTAMA   1282/Pdt.G/2023/PA.Ba   Jam 00:31:00   Lokasi Ruang Sidang 1   Agenda SiDANG PERTAMA   1282/Pdt.G/2023/PA.Ba   Jam 00:31:00   Lokasi Ruang Sidang 1   Agenda SiDANG PERTAMA   1282/Pdt.G/2023/PA.Ba   Jam 00:15:00   Lokasi Ruang Sidang 1   Agenda SiDANG PERTAMA   1282/Pdt.G/2023/PA.Ba   Jam 00:15:00   Lokasi Ruang Sidang 1   Agenda SiDANG PERTAMA   1282/Pdt.G/2023/PA.Ba   Jam 00:15:00   Lokasi Ruang Sidang 1   Agenda SiDANG PERTAMA   1282/Pdt.G/2023/PA.Ba   Jam 00:50:00   Lokasi Ruang Sidang 1   Agenda SiDANG PERTAMA   1282/Pdt.G/2023/PA.Ba   Jam 00:50:00   Lokasi Ruang Sidang 1   Agenda SiDANG PERTAMA   1282/Pdt.G/2023/PA.Ba   Jam 00:50:00   Lokasi Ruang Sidang 1   Agenda SiDANG PERTAMA                                                                                                    | Agenda SIDANG PERTAMA<br>Kamis. 13. Juli 2023                                                                                     | 1226/Pdt.G/2023/PA.Ba<br>Jam 09:08:00   Lokasi Ruang Sidang 1<br>Agenda Pemanggilan Pihak Tergugat                     |
| 1280/PdtG/2023/PA.Ba<br>Jam 0631:00 [Lokas Ruang Sidang 1<br>Agenda SiDANG PERTAMA<br>1282/PdtG/2023/PA.Ba<br>Jam 0534:00 [Lokas Ruang Sidang 1<br>Agenda SiDANG PERTAMA<br>1286/PdtG/2023/PA.Ba<br>Jam 0515:00 [Lokas Ruang Sidang 1<br>Agenda SiDANG PERTAMA<br>1292/PdtG/2023/PA.Ba<br>Jam 05:50:00 [Lokas Ruang Sidang 1<br>Agenda SiDANG PERTAMA                                                                                                    | Jam 10.47.00   Lokasi Ruang Sidang 2<br>Agenda Pemanggilan Pihak Tergugat                                                         | 1277/Pdt.G/2023/PA.Ba<br>Jam 09:06:00   Lokasi Ruang Sidang 1<br>Agenda SIDANG PERTAMA                                 |
| 1282/PdtG/2023/PA.Ba<br>Jam 09:400 [Lokar Ruang Sidang 1<br>Agenda SIDANG PERTAMA<br>1286/PdtG/2023/PA.Ba<br>Jam 09:15/00 [Lokar Ruang Sidang 1<br>Agenda SIDANG PERTAMA<br>1282/PdtG/2023/PA.Ba<br>Jam 05:50/00 [Lokar Ruang Sidang 1<br>Agenda SIDANG PERTAMA<br>(2020/PdtG/2023/PA.Ba)                                                                                                    |                                                                                                    | 1280/Pdt.G/2023/PA.Ba<br>Jam 09:31:00   Lokasi Ruang Sidang 1<br>Agenda SIDANG PERTAMA                                 |
| 1289/PdLG/2023/PA.Ba<br>Jam 05:150 (Lokar Ruang Sidang 1<br>Agenda SIDANG PERTAMA<br>1282/PdLG/2023/PA.Ba<br>Jam 05:50:00 (Lokar Ruang Sidang 1<br>Agenda SIDANG PERTAMA<br>(2020) (Lokar Ruang Sidang 1<br>Agenda SIDANG PERTAMA                                                                                                    |                                                                                                    | 1282/Pdt.G/2023/PA.Ba<br>Jam 09:34:00   Lokasi Ruang Sidang 1<br>Agenda SIDANG PERTAMA                                 |
| 1292/PdtG/2023/PA.Ba<br>Jam 05:50:00   Lokasi Ruang Sidang 1<br>Aggenda SIDANG PERTANA<br>4202/Ddt C 2022/PL PA                                                                                                    |                                                                                                    | 1286/Pdt.G/2023/PA.Ba<br>Jam 09:15:00   Lokasi Ruang Sidang 1<br>Agenda SIDANG PERTAMA                                 |
| 4002/Dat C 10024/04 P-                                                                                                    |                                                                                                    | 1292/Pdt.G/2023/PA.Ba<br>Jam 08:50:00   Lokasi Ruang Sidang 1<br>Agenda SIDANG PERTAMA                                 |
| 1253H0LG/2023/PA.B8                                                                                                    |                                                                                                    | 1293/Pdt.G/2023/PA.Ba                                                                                                  |

#### E. Cara Mengakses Estimasi Biaya Perkara

Masyarakat yang akan mendaftarkan perkara di Pengadilan Agama Banjarnegara dapat menggunakan <u>Menu Estimasi Biaya Perkara</u> untuk menghitung panjar biaya perkara bagi. Menu ini dapat menghitung panjar biaya perkara untuk seluruh wilayah Indonesia maupun tidak diketahui alamatnya. Langkah pertama adalah pilih Menu Estimasi Biaya Perkara, selanjutnya akan ada pilihan jenis perkara yang akan dihitung biayanya. Ada 7 jenis pilihan perkara di dalam menu ini yaitu Cerai Gugat, Cerai Talak, Permohonan/Voluntair (contoh: dispensasi kawin, perubahan nama, dan perkara lain yang merupakan perkara bersifat permohonan), Perkara Contensius (contoh: gugat waris, poligami dan perkara lain yang merupakan perkara bersifat gugatan), Gugatan Sederhana, Upaya Hukum Banding dan Upaya Hukum Kasasi. Setelah memilih jenis perkaranya, masukkan alamat para pihak yang ada dan pilih tombol hitung, maka akan muncul hasil perhitungan estimasi biaya beserta rincian penggunaan.

| Untuk mendapatkan estimasi Biaya Perkara, silahkan pilih<br>jenis perkara yang akan dihitung panjar biaya perkara |                                                                                                    |  |
|----------------------------------------------------------------------------------------------------|----------------------------------------------------------------------------------------------------|--|
| 2                                                                                                    | CERAI GUGAT<br>Perceraian yang diajukan oleh pihak<br>isteri                                                                                         |  |
| 8                                                                                                    | CERAI TALAK<br>Perceraian yang diajukan oleh pihak<br>suami                                                                                          |  |
|                                                                                                    | PERMOHONAN<br>(VOULENTAIR)<br>Permohonan Penetapan Ahli Waris,<br>Itsbat Nikah, Wali Adhol,<br>Pengangkatan Anak, Dispensasi<br>Kawin, dan Lain lain |  |
|                                                                                                    | PERKARA CONTENTIOUS<br>LAINNYA<br>Warisan, Harta bersama, Poligami,<br>Perbankan Syariah, Hibah, Wasiat dan<br>lain-lain.                            |  |
|                                                                                                    | GUGATAN SEDERHANA<br>EKONOMI SYARIAH<br>Gugatan perdata dengan nilai gugatan<br>materiil paling banyak<br>Rp.500.000.000 (lima ratus juta<br>rupiah) |  |
| Ē,                                                                                                    | UPAYA HUKUM BANDING<br>Pengajuan perkara ke Pengadilan<br>Tinggi Agama untuk dimintakan<br>pemeriksaan ulangan, apabila para                         |  |

| Cerai Gugat                                                                                                    | <del>(</del>    |
|----------------------------------------------------------------------------------------------------|-----------------|
| IDENTITAS ANDA :                                                                                                |                 |
| TEMPAT TINGGAL ANDA<br>Apabila bertempat tinggal di Kab. Banjarne<br>pilih kecamatan kemudian Desa<br>Propinsi: | egara, silahkan |
| Jawa Tengah                                                                                                    | ~               |
| Kota/Kabupaten:                                                                                                 |                 |
| Kab. Banjarnegara                                                                                               | ~               |
| Kecamatan:                                                                                                    |                 |
| Batur                                                                                                    | ~               |
| Kelurahan/ Desa:                                                                                                |                 |
| Desa Bakal                                                                                                    | ~               |
| Wilayah Yurisdiksi : Pengadilan Agama Bar<br>Biaya Panggilan : Rp 130.000                                       | njarnegara      |
| IDENTITAS PASANGAN ANDA (SI                                                                                     | UAMI) :         |
| TEMPAT TINGGAL SUAMI:                                                                                           |                 |
|                                                                                                    |                 |

|                               | Cerai Gugat                                                      | ÷            |
|-------------------------------|------------------------------------------------------------------|--------------|
| DEN                           | TITAS :                                                          |              |
| NDA<br>engg<br>esa B<br>engal | :<br>u <b>gat</b><br>akal, Kecamatan Batur, Kab. Banjarnega<br>n | ra Jawa      |
| ASAN<br>ergug<br>dak d        | IGAN ANDA :<br>Iat<br>iketahui tempat tinggalnya                 |              |
| PERH                          | IITUNGAN PANJAR BIAYA PERH                                       | (ARA:        |
| No                            | Uraian                                                           | Jumlah<br>Rp |
| 1                             | Pendaftaran/PNBP                                                 | 30.000       |
| 2                             | Biaya Proses                                                     | 75.000       |
| 3                             | Biaya Panggilan Penggugat<br>(Penggugat)<br>3 x @Rp130.000       | 390.000      |
| 4                             | PNBP Panggilan Pertama Penggugat<br>dan Tergugat                 | 20.000       |
| 5                             | Biaya Panggilan Ghoib/ Mass Media<br>(Tergugat)                  | 300.000      |
| 6                             | Redaksi                                                          | 10.000       |
| 7                             | Materai                                                          | 10.000       |
| 8                             | PNBP Pemberitahuan                                               | 10.000       |
|                               | TOTAL                                                            | 0.45 000     |

#### F. Cara Mengakses Informasi Akta Cerai

Untuk mengetahui apakah Akta Cerai sudah terbit atau Akta Cerai yang dipegang asli atau palsu, masyarakat dapat menggunakan <u>Menu Akta Cerai</u> untuk memeriksanya. Terdapat 2 sub menu yaitu <u>Akta Cerai</u> untuk mengecek informasi penerbitan Akta Cerai dan Validasi Akta Cerai untuk memeriksa keaslian Akta Cerai.

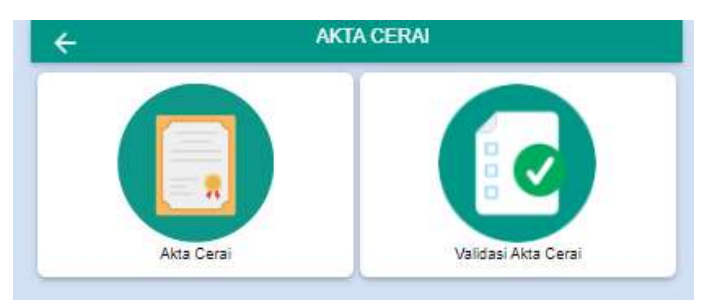

Untuk mengetahui status Akta Cerai sudah terbit atau belum, masuk ke Sub Menu Akta Cerai, masukkan nomor perkara dan tekan Proses. Apabila Akta Cerai sudah terbit akan muncul keterangan bahwa Akta Cerai sudah terbit beserta informasi biaya PNBP yang harus dibayar dan syarat pengambilan Akta Cerai.

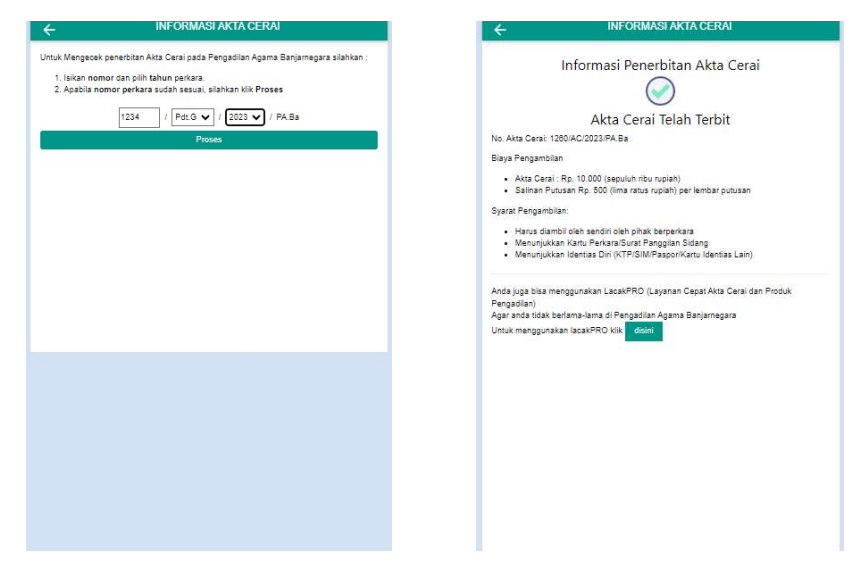

Untuk memeriksa keaslian Akta Cerai dapat menggunakan Sub Menu <u>Validasi Akta Cerai</u> yang merupakan inovasi Direktorat Jenderal Badan Peradilan Agama Mahkamah Agung RI. Untuk penggunaanya sangat mudah. Pilih Sub Menu Validasi Akta Cerai, pilih Pengadilan Agama Banjarnegara pada kolom nama Pengadilan. Masukkan nomor perkara dan nomor Akta Cerai kemudian tekan Cari. Selanjutnya akan tampil informasi keaslian Akta Cerai tersebut.

|                                        | ← VALIDA                        | SI AKTA CERAI    |
|----------------------------------------|---------------------------------|------------------|
| .C.O. Integrated System                | Namar Perkara                   |                  |
| PENGADILAN AGAMA BANJARNEGARA          | Normar Alaa Cerai               |                  |
| Namor Perlano<br>1234/Pdt.G/2023/PA.Ba |                                 | G                |
| Nemor Atro Ceral<br>1260/AC/2023/PA.Ba |                                 |                  |
| Q. Carr                                | Data Akta Cerai Ditemukan       |                  |
|                                        | Nomor Perkara                   | 1234/Pdt.G/2023/ |
|                                        | Penggugat                       | Fh M.i Ai bint   |
|                                        | Tergugat                        | YI Wu Uo bit     |
|                                        | Jenis Perkara                   | Cerai Gugat      |
|                                        | Tanggal Putusan                 | 13 Juli 2023     |
|                                        | Tanggal Berkekuatan Hukum Tetaj | p 2 Agustus 2023 |
|                                        | Nomor Akta Cerai                | 1260/AC/2023/PA  |
|                                        |                                 | 2700000-04202    |
|                                        | Tanggal Akta Cerai              | 2 Agustus 2023   |

## G. Cara Mengetahui Statistik Perkara

Untuk mengetahui statistik perkara tahunan di Pengadilan Agama Banjarnegara dapat menggunakan <u>Menu Statistik</u>. Menu iniberisikan statistik penanganan perkara, faktor penyebab perceraian, perkara diterima dan diputus berdasarkan klasifikasi perkara (gugatan, permohonan dan gugatan sederhana) serta perkara diterima dan diputus berdasarkan jenis perkara. Cara penggunaannya sangat mudah, pilih Menu Statitik lalu isikan tahun yang akan dilihat dan tekan Cek, maka akan tampil statistik tersebut. Menu ini dapat menampilkan statistik mundur ke belakang sampai dengan tahun 2015.

| ← STATISTIK                                                                                                    | ← STATISTIK                                                                                  |                                                                                                    |
|----------------------------------------------------------------------------------------------------|----------------------------------------------------------------------------------------------|----------------------------------------------------------------------------------------------------|
| Silahkan pilih tahun dan pilih Cek :<br>2023 🗸 Cek                                                                                            | Faktor Ponyebab<br>Ekonomi 780 Percersian                                                    | Jenis Perkara Cerai Gugat<br>Sisa Tahun Lalu 132 Perkara<br>Diterima 1.334 Perkara                                                |
| Penanganan Perkara                                                                                                    | Faktor Penyebab<br>Poloam 1 Perceraian                                                       | Ditangani 1.066 Perkara<br>Diputus 1.820 Perkara                                                                                  |
| Sira Tahun Lalu' 178 Perkara<br>Total Perkara Dolinina 3070 Perkara<br>Perkara 3248 Perkara<br>Duputus 3047 Perkara<br>Sira Akhir 201 Perkara | Berdasarkan Klasifikasi Perkara                                                              | Sisa Akhiri 140 Perkara<br>Jenis Perkara Cerai Takk<br>Sisa Tahun Lala 29 Perkara<br>Diterima 500 Perkara<br>Ditagani 622 Perkara |
| Total Perceraian 2121                                                                                                    | Kiasifikasi Verkara Perdata dugatan<br>Sisa Tahun lalu 100 Perkara<br>Diterima 2.440 Perkara | Diputus 587 Perkara<br>Sisa Akhir 35 Perkara                                                                                      |
| Faktor Penyebab<br>Lain-lain 3 Perceraian                                                                                                    | Ditangani 2:809 Perkara<br>Diputus 2:421 Perkara<br>Sisa Akhir 185 Perkara                   | Jenis Perkara Dispensasi Kawin<br>Sisa Tahun Lalu / Perkara<br>Diterima 805 Perkara                                               |
| Faktor Penyebab<br>Zina 1 Perceraian                                                                                                    | Klasifikasi Perkara Perdata Permohonan<br>Sisa Tahun lalu 12 Perkara                         | Ditangani 652 Perkara<br>Diputus 541 Perkara<br>Sisa Akhir 11 Perkara                                                             |
| Faktor Penyebab<br>Mabuk 1 Perceraian                                                                                                    | Diterma 630 Perkara<br>Ditangan 642 Perkara<br>Diputus 626 Perkara                           | Jenis Perkara Harta Bersama<br>Sisa Tahun Lalu 0 Perkara                                                                          |
| Faktor Penyebab<br>Judi 2 Percersian                                                                                                    | Sisa Akhir 16 Perkara<br>Klasifikasi Perkara Gugatan Sederhana                               | Diterima 1 Perkara<br>Ditangani 1 Perkara<br>Disauter 0 Destroa                                                                   |
| Faktor Penyebab<br>Jeninggalkan Salah Satu Pihak 431 Perceraian                                                                               | Sisa Tahun lalu 0 Perkara<br>Diterima 0 Perkara<br>Ditangan 10 Perkara                       | Sisa Akhir 1 Perkara                                                                                                    |
| Faktor Penyebab<br>Dihukum Penjara 1 Perceraian                                                                                               | Diputus 0 Perkara<br>Sisa Akhir 0 Perkara                                                    | Jenis Perkara Izin Polgami<br>Sisa Tahun Lalu 1 Perkara<br>Diterima 5 Perkara                                                     |
| Faktor Penyebab<br>Kekerasan Dalam Rumah Tangga 6 Perceraian                                                                                  |                                                                                              | Ditangani 8 Perkara<br>Diputus 5 Perkara<br>Sisa Akhir 1 Perkara                                                                  |
| Faktor Penyebab<br>Cacat Badan 1 Perceraian                                                                                                   | Jenis Perkara Asal Usul Anak                                                                 | Jenis Perkara Kewarisan<br>Sisa Tahun Lalu 1 Perkara                                                                              |
| Faktor Penyebab<br>Peselisihan dan Pertengkaran Terus Menerus 880 Perceraian                                                                  | Diterima I Perkara<br>Diterima<br>Ditangani 11 Perkara                                       | Diterima 2 Perkara<br>Ditangani 3 Perkara<br>Diputus 3 Perkara                                                                    |
| Faktor Penyebab<br>Kawin Paksa 1 Perceraian                                                                                                   | Diputus 10 Perkara<br>Sisa Akhir 1 Perkara                                                   | Sisa Akhir O Perkara                                                                                                    |

C